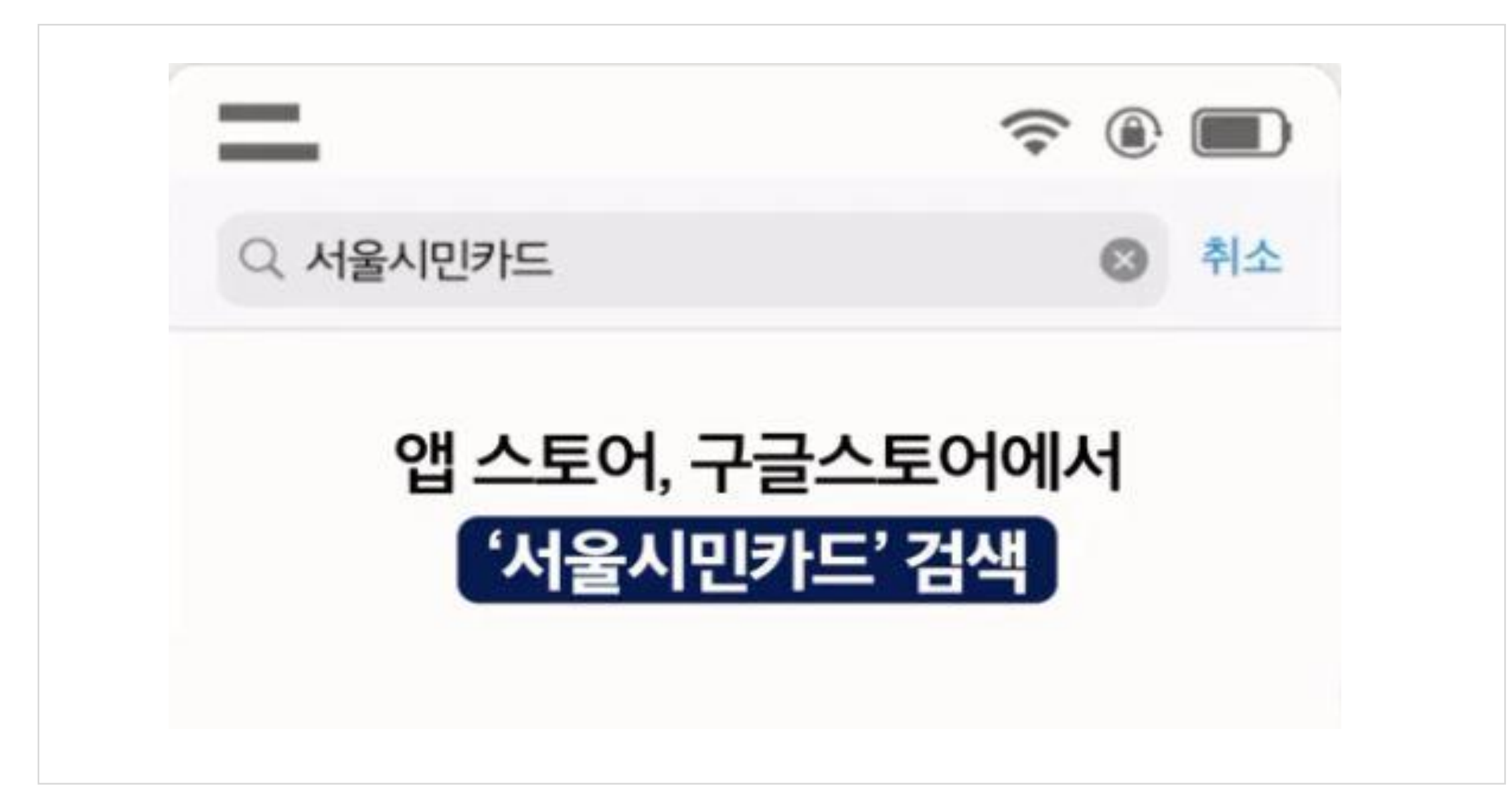

1. 모바일에서 '서울시민카드앱'을 검색하고 설치합니다.

2. '서울시민카드앱'에서 카드를 클릭하고 인증합니다.

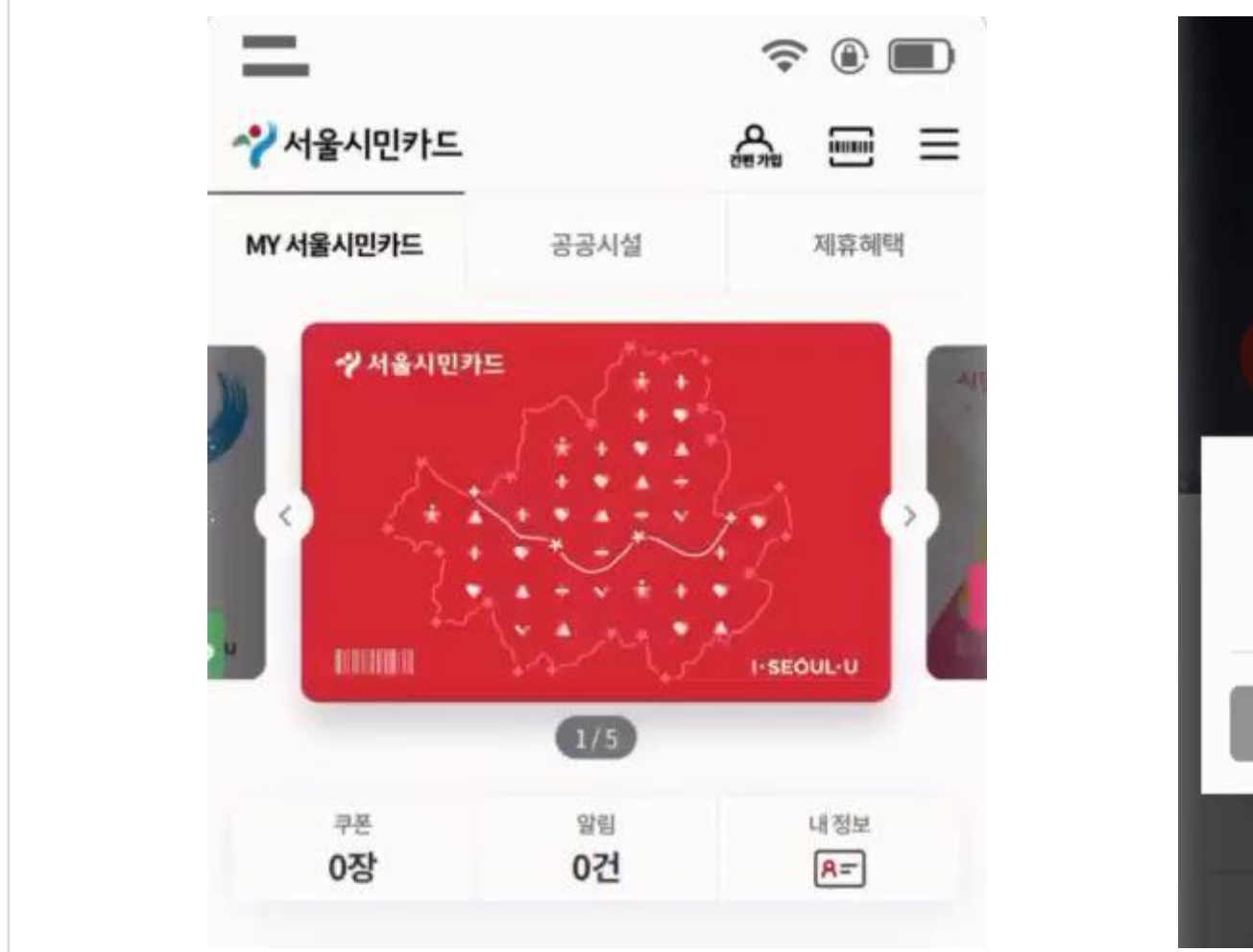

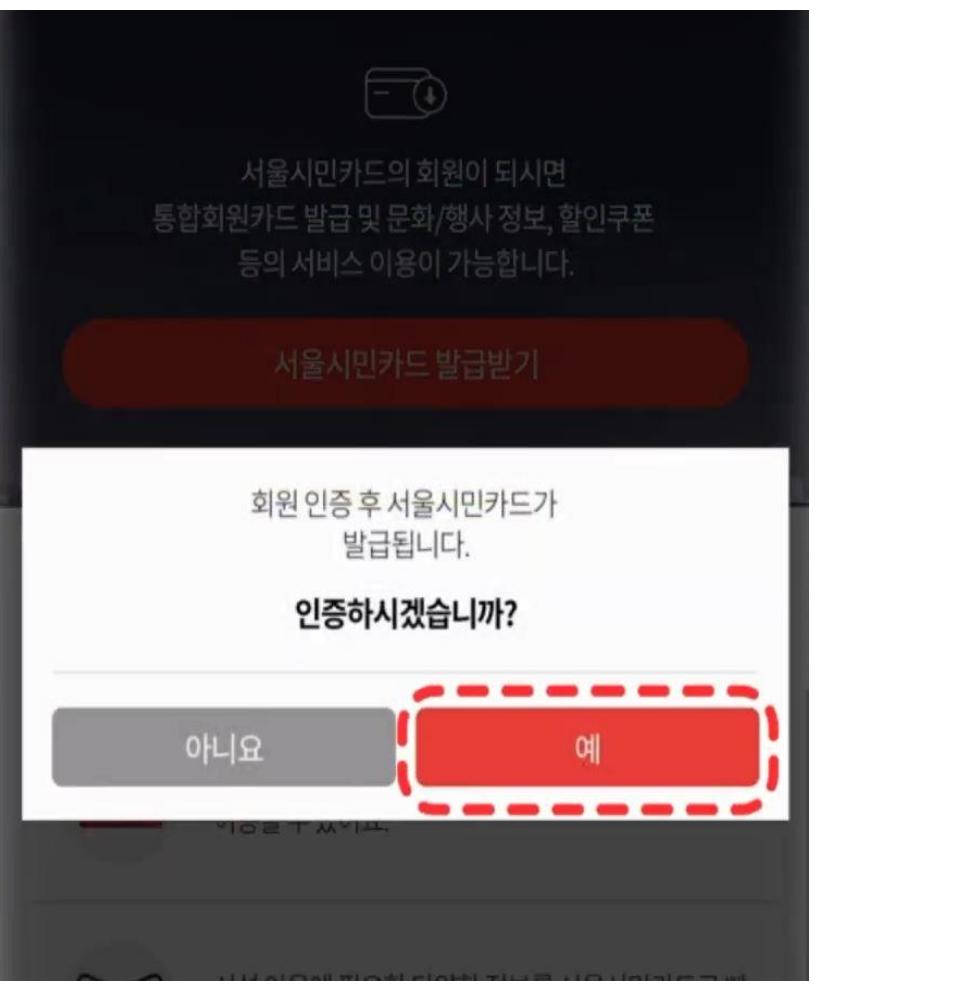

## 3. 본인인증 > 이용약관 동의 > 회원정보를 입력하여 카드를 발급합니다.

|                                                                                                    | < 회원정보                                |  |  |
|----------------------------------------------------------------------------------------------------|---------------------------------------|--|--|
| 🔮 전 이용약관에 동의합니다.                                                                                                    | 휴대폰 번호 *                              |  |  |
| ✓ 서울시민카드 서비스 이용약관 (필수)                                                                                                    | 010000000                             |  |  |
| <b>제1장 총칙</b><br><b>제1조 (목적)</b><br>이 약관은 서울특별시(이하 "서울시"라 합니다.)가 제공하는 공공시설 통합 모바<br>일 회원카드인 서울시민카드 서비스(이하 "서울시민카드"라 합니다.)를 이용화 | 이름 봉실동<br>성별 남자<br>생년월일 2020년 01월 01일 |  |  |
| ✔ 개인정보 수집 및 이용에 관한 동의 (필수)                                                                                                    | 이에일을 인력해주세요                           |  |  |

4. 카드발급 이후 메인화면에서 간편가입을 클릭합니다.

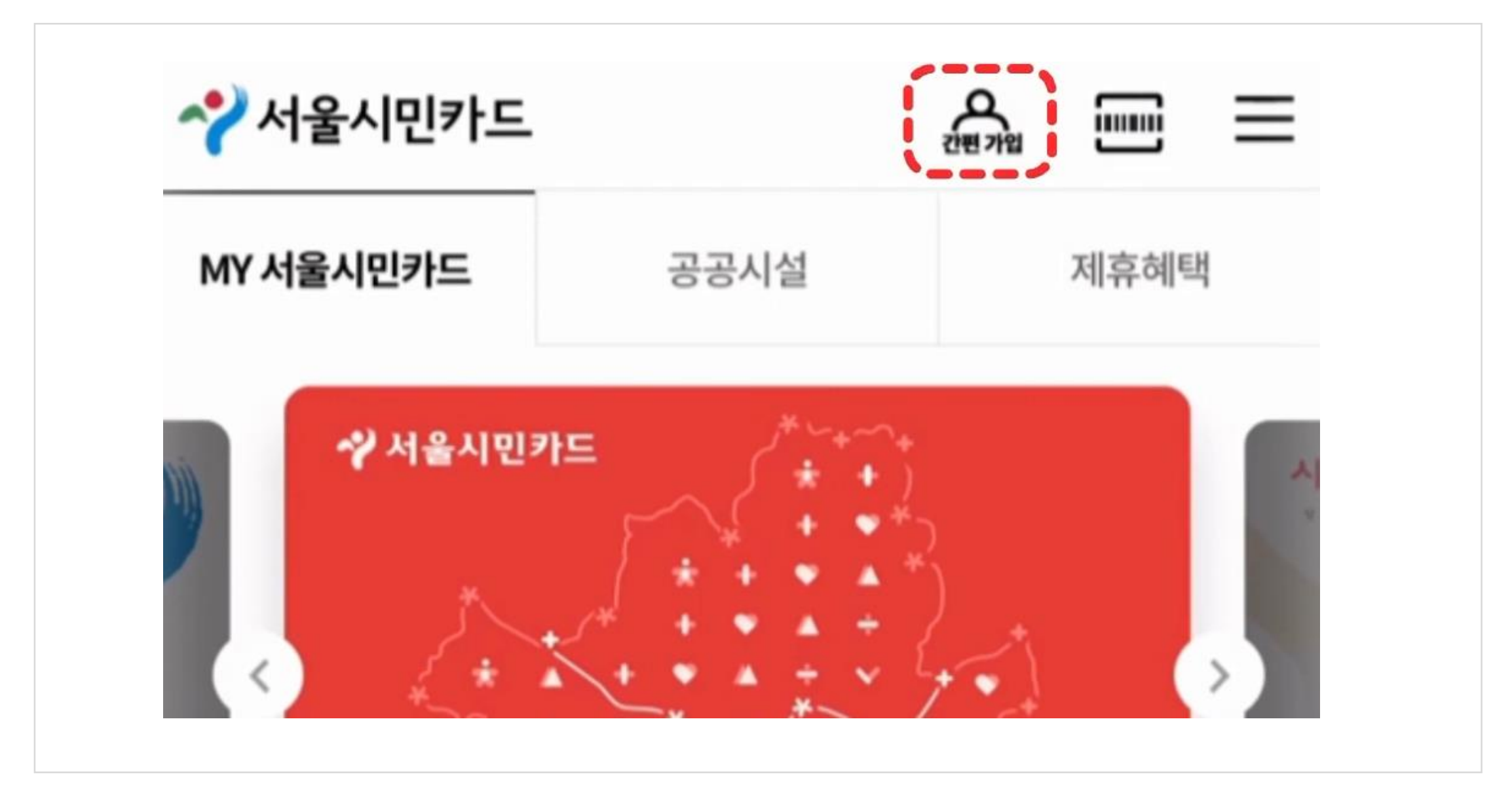

## 5. 검색창에 은평구립도서관을 검색하고 클릭합니다.

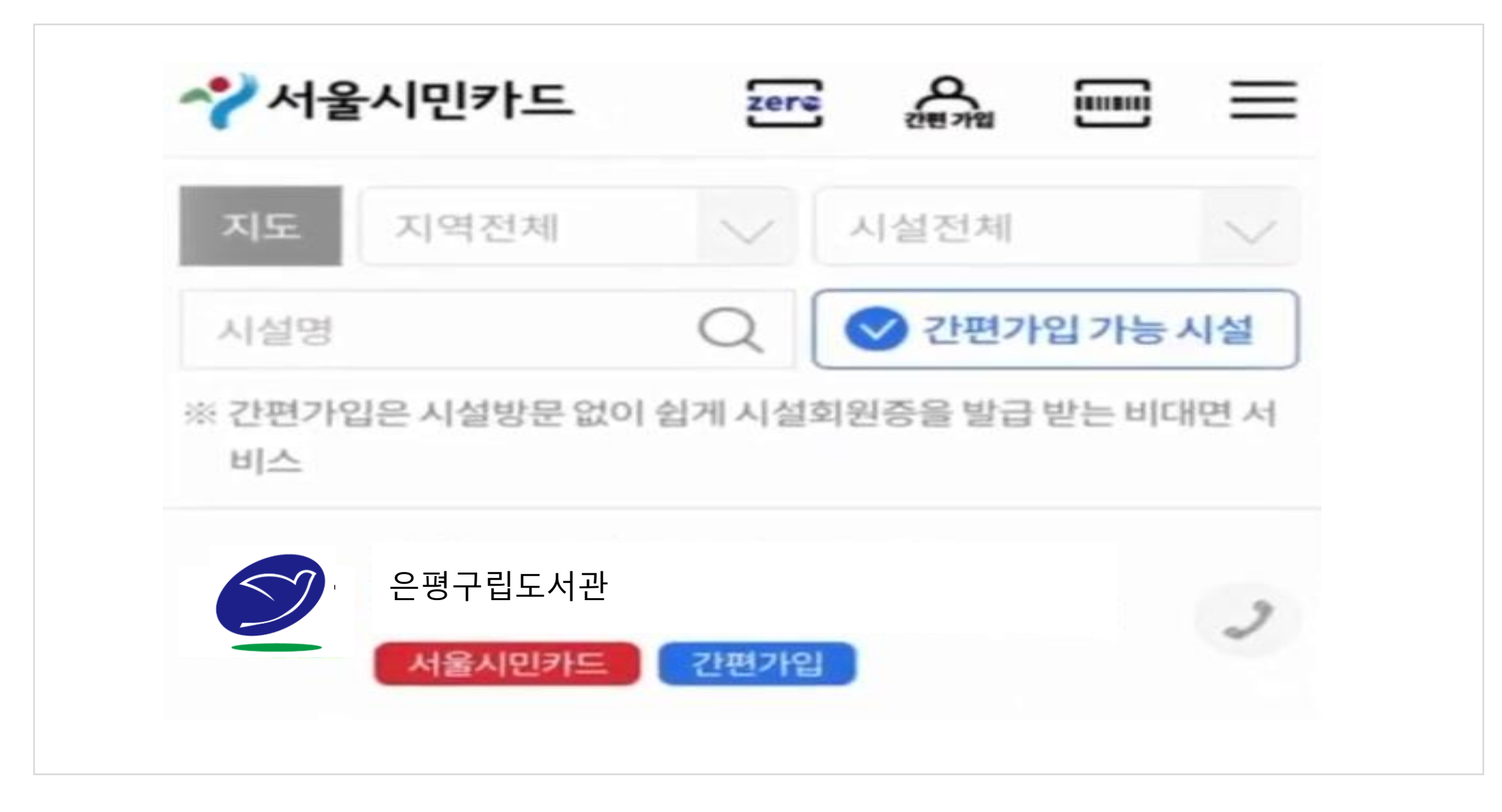

## 6. 은평구립도서관에 가입 되어있으신 분들은 카드추가 클릭 후 약관동의 하시면 회원증이 발급됩니다.

|                                                                        | 🚫 전 이용약관에 동의합니다.                                                      |
|------------------------------------------------------------------------|-----------------------------------------------------------------------|
| 11日本の日本の日本の日本の日本の日本の日本の日本の日本の日本の日本の日本の日本の日                             | <b>서울시민카드</b><br>✓ 개인정보 제3자 제공에 관한 동의 (필수)                            |
| 통합시설카드추가                                                               | 제1조(제공받는자)<br>강남문화재단/강남구도시관리공단                                        |
| 기본정보                                                                   | 제2조 (개인정보를 제공받는 자의 개인정보 이용 목적)<br>너우 내미라도 애기 여게치는 가나므침대다 /가나그 드 내과 키고 |
| 시설개요                                                                   | 강남문화재단/강남구도시관리공단                                                      |
| 주소 서울 강남구 남부순환로 2711 (도곡동, 도곡근린공원 실내배드민<br>: 턴장)<br>저화번호: 02-2176-0885 | ◎ 이용약관(필수)                                                            |
| 홈페이지 바로가기: http://life.gangnam.go.kr/fmcs/181                          | 제1장 총칙                                                                |
| 중합시설목록 >                                                               | 제1조 (목적)                                                              |

## 7. 은평구립도서관에 가입 되어있지 않으신 분들은 약관 동의 이후 간편가입까지 하시면 회원증이 발급됩니다.

|                                                                   |         | 외원기                 | 1    |
|-------------------------------------------------------------------|---------|---------------------|------|
| 🤡 전 이용약관에 동의합니다.                                                  |         |                     |      |
| 서울시민카드                                                            |         | 이름 홍길동              |      |
| ♥ 개인정보 제3자 제공에 관한 동의 (필수)                                         | 0       | 생년월일 2020년 01월 01일  |      |
| 제1조 (제공받는자)<br>강남문화재단/강남구도시관리공단<br>제2조 (개인정보를 제공받는 자의 개인정보 이용 목적) |         | Email hkd@email.net |      |
| 나오 비미카드 얘기 여게치느 가나므침때다/가나                                         | 그는 비과되고 | 아이디                 |      |
| 강남문화재단/강남구도시관리공단                                                  |         |                     | 중복확인 |
| 🞯 이용약관 (필수)                                                       | ۲       | 비밀번호                |      |
| 제1장 총칙                                                            |         |                     |      |
| 제1조 (목적)                                                          |         | 비밀번호 재확인            |      |

| ARREST CONTRACTOR | 은평구립<br>홍길동 | 통합도서관 회원증              |       |
|-------------------|-------------|------------------------|-------|
| 시설목록              | 이용내역        | 위치정보                   | E 전자책 |
| ※ 카드 등록           | 록 시 아래 시설   | 이 <mark>모두</mark> 등록됩니 | 다.    |
| 은평구립도             | .서관         |                        | 6     |

7. 회원증이 발급되면 전자책 이용 및 도서관 이용이 가능해집니다.